# Installing the Horror in the Library VR Game Demo #1 Meta Quest App

## What you will need

- Meta Quest 2, 3 or Meta Quest Pro Headset
- The Charger, with Cable
- PC or Mac with the Meta Quest Developer Hub application installed

### Setup

- 1. Make sure your Meta Quest Headset is up to date before installing. The same is true for the MQDH app. Mainly because it will want to do that before you do anything any case.
- 2. Connect the Headset to the computer using the charging cable.
- 3. You may need to ensure that you have developer mode enabled on you Meta Quest Headset. To do this follow these instructions: <u>https://developer.oculus.com/documentation/native/android/mobile-device-setup/?locale=en\_GB</u> (Go to Useful Links and Videos in this documents to see a video tutorial to do it all through the headset.)
- 4. Launch the developer hub
- 5. Turn on the headset and put it on.
- 6. A message will appear on your headset asking to allow the computer to access files on the device. Select Allow or always allow.
- 7. Take the headset off and you will see that it is connected

| $\sim$                 |                      |       |        |                                                              |               |                                         |           | - o ×          |
|------------------------|----------------------|-------|--------|--------------------------------------------------------------|---------------|-----------------------------------------|-----------|----------------|
|                        |                      |       |        |                                                              |               |                                         | Device: E | iDS-1 👻 …      |
| M Performance Analyzer |                      |       |        | Device Logs C 🖞 🛇                                            | Apps          |                                         |           |                |
| 💼 File Manager         |                      |       |        |                                                              |               |                                         |           | 🕂 Add Build    |
| App Distribution       |                      |       |        |                                                              | quest.side.vr |                                         |           |                |
| 🛃 Downloads            |                      | BDS-1 | BDS-1  |                                                              |               |                                         |           |                |
| 🕫 Meta Quest News      | Aurcus Pullen        |       |        |                                                              |               |                                         |           |                |
| O Settings             |                      | 0 0   | Q      |                                                              |               |                                         |           |                |
|                        |                      |       |        |                                                              |               | 🐌 Drag and drop to install a            |           |                |
|                        |                      |       |        |                                                              |               |                                         |           |                |
|                        | Cast Device          |       |        | OVR Metrics Tool ()<br>Device will reboot after installation |               | Install  ADB over Wi-Fi<br>Off          |           | •              |
|                        | Record Video         | Re    |        | GPU Profiling Service                                        |               | Proximity Sensor<br>On                  |           |                |
|                        |                      | Сар   | ture O | Trace Analysis by Perfetto 🕞<br>Idle                         |               | Record 🚯 Guardian                       |           |                |
|                        | 🖀 Meta Quest Browser |       |        |                                                              |               | Meta Quest Link                         |           |                |
|                        |                      |       |        |                                                              |               | Multiplayer Test<br>No devices selected |           |                |
|                        |                      |       |        |                                                              |               |                                         |           |                |
|                        | 🔇 🏷 Create an ADB    |       |        |                                                              |               |                                         |           | Learn More Add |
| Notifications          |                      |       |        |                                                              |               |                                         |           |                |
| a∭i≰ Report a Bug      |                      |       |        |                                                              |               |                                         |           |                |
|                        |                      |       |        |                                                              |               |                                         |           |                |

8. Go to the Windows file Manager and find the APK file on the folder you have downloaded:

|          | Read Conception 2020 100                     |   | -                |            |                  |         |                                           |               |                                                               |                   |                    |               |         |
|----------|----------------------------------------------|---|------------------|------------|------------------|---------|-------------------------------------------|---------------|---------------------------------------------------------------|-------------------|--------------------|---------------|---------|
|          |                                              |   |                  |            |                  |         |                                           |               |                                                               |                   |                    |               |         |
|          | © New ~ ,                                    |   |                  |            |                  |         |                                           |               |                                                               |                   |                    |               |         |
| ÷ +      | ← → → ↑ 🕒 > JAPAN > Best Countries 2022 VR · |   |                  |            |                  |         |                                           |               |                                                               |                   |                    |               |         |
|          | A Hame                                       |   |                  |            |                  |         |                                           |               |                                                               |                   |                    |               |         |
| 2,       | 👝 Marcus - Blue Donut Studios                |   | hev-bestcourtrie | ек-мізерії | 17/10/2022 11:10 | APE Fie | 1.881,056 KB                              |               |                                                               |                   |                    |               |         |
| re<br>en |                                              |   |                  |            |                  |         |                                           |               |                                                               |                   |                    |               |         |
|          | FILM PROJECTS                                |   |                  |            |                  |         |                                           |               |                                                               |                   |                    |               |         |
| N        | Dravalacels                                  | 1 |                  |            |                  |         |                                           |               |                                                               |                   |                    |               |         |
| the      | Documents                                    |   |                  |            |                  |         |                                           |               |                                                               |                   |                    |               |         |
|          | Pictures                                     |   |                  |            |                  |         |                                           |               |                                                               |                   |                    | Device: 8DS-1 |         |
| 40       | SCAN ARCHIVE                                 |   |                  |            |                  |         |                                           |               | Device Logis C O O                                            |                   |                    |               |         |
|          | IMPRSAR.                                     |   |                  |            |                  |         |                                           |               |                                                               | Name Da           |                    | • Ad          | d Build |
| ۲        | BEST COUNTRIES 2022                          |   |                  |            |                  |         |                                           |               |                                                               | 🗃 guestuideur 310 |                    |               |         |
|          | BUT DONUT GAMES                              |   |                  |            |                  |         |                                           |               |                                                               |                   |                    |               |         |
|          | Desktop                                      |   |                  |            |                  |         |                                           | BDS-1         |                                                               |                   |                    |               |         |
| 1 1      | tem   1 item selected 1.79 GB                |   |                  |            |                  |         | 80                                        | rcus Pullen 🗢 |                                                               |                   |                    |               |         |
|          |                                              |   |                  |            |                  |         | 9                                         | 0 Q           |                                                               |                   |                    |               | 8       |
| 2        |                                              |   |                  |            |                  |         |                                           |               |                                                               |                   |                    |               |         |
| ev.      | 2 Attory                                     |   |                  |            |                  |         |                                           |               |                                                               |                   |                    |               |         |
|          | Designer                                     |   |                  |            |                  |         |                                           |               | OVR Metrics Tool ()                                           |                   |                    |               | -       |
|          | $\infty$                                     |   |                  |            |                  |         | SG kde<br>Record Video                    |               | Device wil reboot after installation<br>GPU Profilion Service | Install           | CH Drainite Sensor |               |         |
| Hub      | Meta Quest                                   |   |                  |            |                  |         | Dt ste                                    | Record Ø      | •                                                             |                   | 1' <sub>Co</sub>   |               |         |
|          | CDIO                                         |   |                  |            |                  |         |                                           | Capture O     | Carlie Index Availysis by remetto ()                          | Record            | Cei Cei            |               |         |
| 9        |                                              |   |                  |            |                  |         | 🖀 Mata Quest Browser 🛛 Open URL in Device |               |                                                               |                   | Meta Quest Link    |               |         |
|          | Epic Gemin<br>Launcher                       |   |                  |            |                  |         |                                           |               |                                                               |                   | Multiplayer Test   |               |         |
|          | <b>(1)</b>                                   |   |                  |            |                  |         |                                           |               |                                                               |                   |                    |               |         |
|          |                                              |   |                  |            |                  |         |                                           |               |                                                               |                   |                    |               |         |
| Ğn       | Engine                                       |   |                  |            |                  |         |                                           |               |                                                               |                   |                    |               |         |
|          | BC                                           |   |                  |            |                  |         | Create an ADB Command                     |               |                                                               |                   |                    | Learn More    | Add     |
| lex.     | Dest                                         |   |                  |            |                  |         |                                           |               |                                                               |                   |                    |               |         |
|          | Courter                                      |   |                  |            | Notifications    |         |                                           |               |                                                               |                   |                    |               |         |
| 0        | 1                                            |   |                  |            | Report a Bug     |         |                                           |               |                                                               |                   |                    |               |         |
| Y        | VLC media<br>player                          |   |                  |            | Ð                |         |                                           |               |                                                               |                   |                    |               |         |
|          |                                              |   |                  |            |                  |         |                                           |               |                                                               |                   |                    |               |         |

9. Drag the APK onto the Apps area on the MQDH app and you will see that it is ready to install onto the device by showing Connected Device and the picture of the inside of a head set:

| rcle é " Best Countries 2022 VR 🛛 🛓 Drowiesds 🗸 |                                                                                                    |                  |                         |  |  |  |  |
|-------------------------------------------------|----------------------------------------------------------------------------------------------------|------------------|-------------------------|--|--|--|--|
| S ◎ New ~ ※ ① ③ ◎ @ ① *N son ~                  |                                                                                                    |                  |                         |  |  |  |  |
| dote ← → ✓ ↑ 🕒 JAPAN → Best Countries 2022 VR   |                                                                                                    |                  | Hereita-                |  |  |  |  |
| A Hone A                                        | Date modified Type Size                                                                                                    |                  |                         |  |  |  |  |
| ≥ > 👝 Marcus - Blue Donut Studios               | 17/10/2022 15:10 APK File 1,881896 KB                                                                                                    |                  |                         |  |  |  |  |
| foro                                            |                                                                                                    |                  |                         |  |  |  |  |
| TILM PROJECTS                                   |                                                                                                    |                  |                         |  |  |  |  |
| V Podeserver-1 *                                |                                                                                                    |                  |                         |  |  |  |  |
| fanni) 💁 Denimitetis 🔎<br>Bilichi               |                                                                                                    |                  |                         |  |  |  |  |
| Pictures                                        |                                                                                                    |                  |                         |  |  |  |  |
| SCAN ARCHIVE #                                  |                                                                                                    |                  |                         |  |  |  |  |
| idge 🚞 IMERIAR 🕜                                |                                                                                                    |                  |                         |  |  |  |  |
| 🔎 🛅 BEST COUNTRIES 2022 🕐                       |                                                                                                    |                  |                         |  |  |  |  |
| E BAIL GROUP P                                  |                                                                                                    |                  |                         |  |  |  |  |
| Dekkan +                                        |                                                                                                    |                  |                         |  |  |  |  |
| S 1 item 1 1 item selected 1.79 GB 1            | E State State Stat |                  |                         |  |  |  |  |
| Wity SideQuest DSC_0019                         |                                                                                                    |                  |                         |  |  |  |  |
| 7 //                                            |                                                                                                    |                  |                         |  |  |  |  |
|                                                 |                                                                                                    |                  |                         |  |  |  |  |
| Inty Afferty<br>I.1.20 Designer                 |                                                                                                    | Release Channels | Connected Device: BDS-1 |  |  |  |  |
|                                                 |                                                                                                    |                  |                         |  |  |  |  |
| n Hub Meta Quest                                |                                                                                                    |                  |                         |  |  |  |  |
| Develope                                        |                                                                                                    |                  |                         |  |  |  |  |
|                                                 |                                                                                                    |                  |                         |  |  |  |  |
| lack Epic Games                                 |                                                                                                    |                  |                         |  |  |  |  |
|                                                 |                                                                                                    |                  |                         |  |  |  |  |
| a m                                             |                                                                                                    |                  |                         |  |  |  |  |
| Inty Urreal<br>13.311 Engine                    |                                                                                                    |                  |                         |  |  |  |  |
|                                                 |                                                                                                    |                  |                         |  |  |  |  |
| adar Bat                                        |                                                                                                    |                  |                         |  |  |  |  |
| Countri.                                        | and the second second se                                                                                                    |                  |                         |  |  |  |  |
| a 🔔                                             |                                                                                                    |                  |                         |  |  |  |  |
| inty 1LC media                                  | ių Reporta Bug                                                                                                    |                  |                         |  |  |  |  |
| 1.1.17., proyer                                 |                                                                                                    |                  |                         |  |  |  |  |

#### 10. Let go and let it install:

| $\sim$                                                               |                                                                                                    |                                                      | Installing 1 APK, please wait                                                                                                    |                                                           |                                                                                                    |                                                        | - 🗆 ×                            |
|----------------------------------------------------------------------|----------------------------------------------------------------------------------------------------|------------------------------------------------------|----------------------------------------------------------------------------------------------------|-----------------------------------------------------------|----------------------------------------------------------------------------------------------------|--------------------------------------------------------|----------------------------------|
| 💭 Device Manager                                                     |                                                                                                    |                                                      |                                                                                                    |                                                           |                                                                                                    | Device: BDS-1                                          |                                  |
| File Manager  App Distribution  Downloads  Meta Quest News  Statings |                                                                                                    | BDS-1<br>© Marcus Pullen                             | Device Logis C U O                                                                                                    | Apps<br>Name<br>con-BlueDonutStudiostmer<br>quest.side.wr | Date Created                                                                                                    | Version<br>Installing<br>1.18<br>an app on this device | Add Build                        |
|                                                                      | Device Actions<br>Cat Device<br>Ide<br>Bit Recent Vefeo<br>Cat Device<br>Ide<br>Cat Device<br>Ide<br>Cat Device<br>Ide<br>Cat Device<br>Ide<br>Ide<br>Ide<br>Ide<br>Ide<br>Ide<br>Ide<br>Id | Cast<br>Record O<br>Captae O<br>in Device Oper C ··· | CVR Metrics Tool ()<br>Decce will retoot ther installation<br>GPU Profiles Service<br>CH<br>CH<br>CH<br>CH<br>CH<br>CH<br>CH<br>CH<br>CH<br>CH | In<br>Record                                              | ADB over Wo-Fri<br>Crit<br>Proximity Sensor<br>Crit<br>Guardian<br>Critical Critical<br>Meta Quest Link<br>Meta Quest Link<br>Meta Quest Link<br>No divisors softced |                                                        | Aode V Din                       |
|                                                                      | Custom Commands ()                                                                                                    |                                                      |                                                                                                    |                                                           |                                                                                                    |                                                        | e Command + ···<br>earn More Add |
| A Notifications                                                      |                                                                                                    |                                                      |                                                                                                    |                                                           |                                                                                                    |                                                        |                                  |

It takes about a minute as the app is about 1Gb.

11. Once it has installed go to the headset and bring up the Universal Menu:

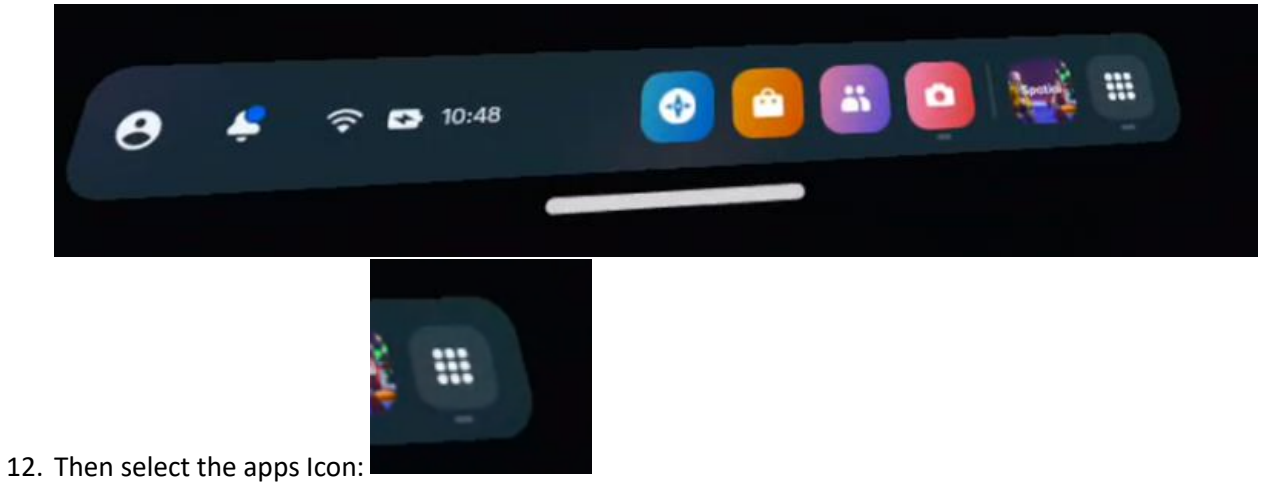

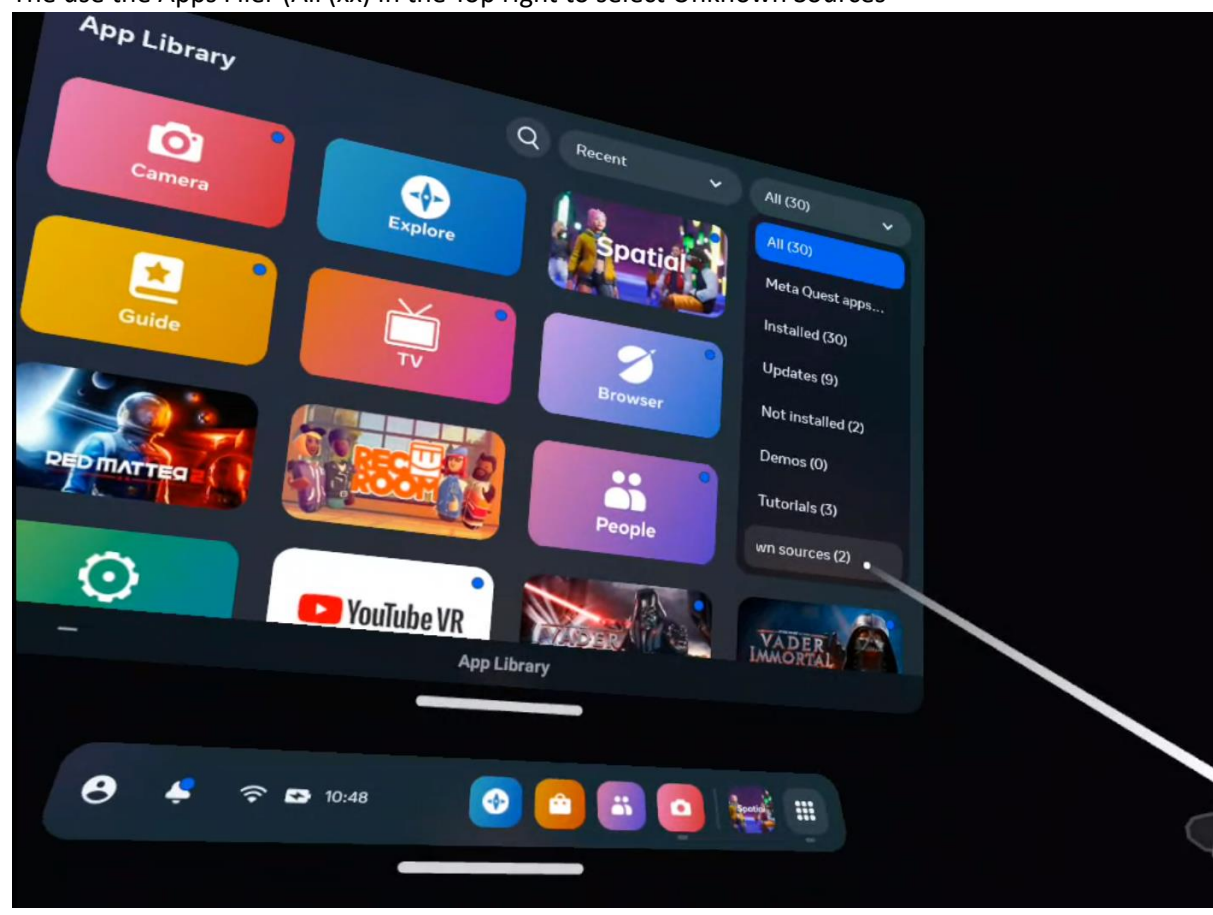

13. The use the Apps Filer (All (xx) in the Top right to select Unknown Sources

14. You will then see the App Listed by its name:

| Applin                                                                                                    |
|----------------------------------------------------------------------------------------------------|
| - Library                                                                                                    |
| Running apps from unknown sources max     Prohibits piracy, illicit module                                                                                                    |
| Unknown sour                                                                                                    |
| C C                                                                                                    |
| SideQuest<br>quest.side.vr/quest.side.vr.Signues                                                                                                    |
| and gninActivity                                                                                                    |
|                                                                                                    |
|                                                                                                    |
|                                                                                                    |
|                                                                                                    |
| - App Library                                                                                                    |
| The initial sector of the sector of the sect |
|                                                                                                    |
| C 🗲 🗲 🗢 10:48 🕜 👩 🖪 🔂 🐜 🙀                                                                                                    |
|                                                                                                    |
|                                                                                                    |
|                                                                                                    |
|                                                                                                    |
|                                                                                                    |

- 15. The app takes about 30 seconds to load for the first time. You will see the Unity Logo Appear
- 16. It will change colour slightly and you will start to hear music when it is nearly completed loading:

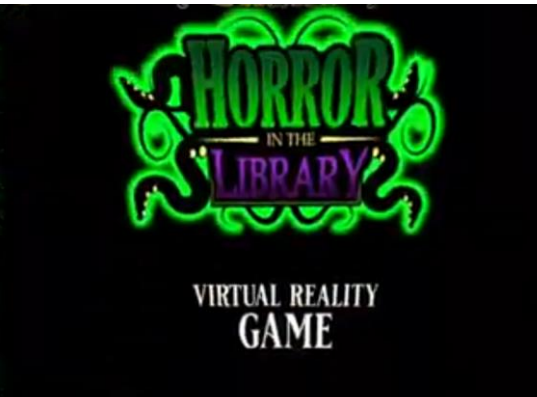

17. Then you will be taken to the Library of the Mad Professor

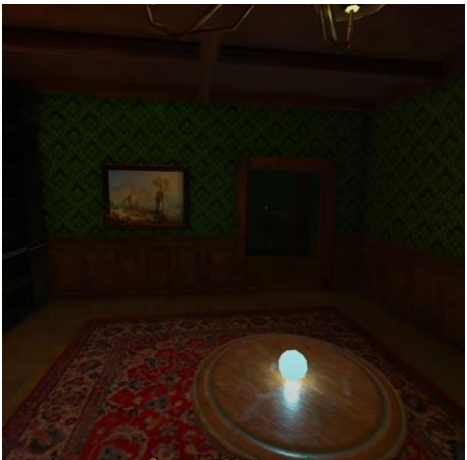

18. Follow his instructions but beware he can be a bit funny sometimes!19. Have fun!

#### Useful Links and Videos

Setting up developer mode and Sidequest through your Meta Quest Headset: <u>https://youtu.be/uMrM54ih7IM?feature=shared</u>

How to install SideQuest: https://sidequestvr.com/setup-howto

How to Install the Meta Quest Developer Hub:

For Windows: <a href="https://developer.oculus.com/downloads/package/oculus-developer-hub-win">https://developer.oculus.com/downloads/package/oculus-developer-hub-win</a>

For Mac: https://developer.oculus.com/downloads/package/oculus-developer-hub-mac/

Join us on Discord if you need any assistance:

https://discord.gg/nuf95A2